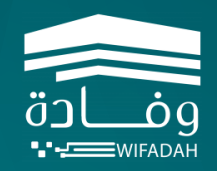

IG

جامعة أم القرب

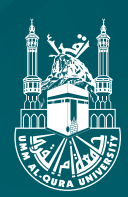

# دليل المستخدم **لمنصة وفادة**

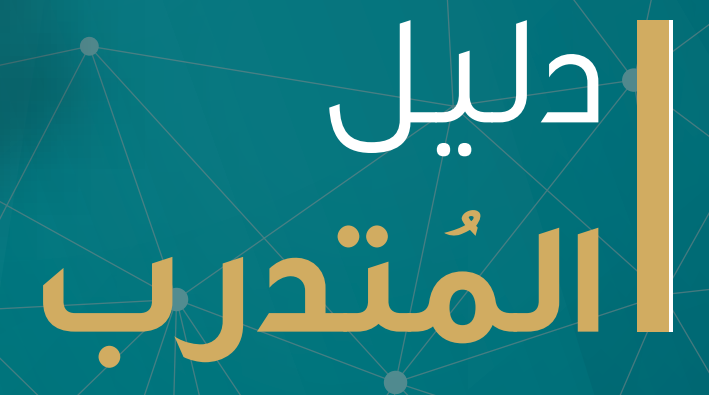

# المحتويات

| ص۳   | نبذة تعريفية                 |
|------|------------------------------|
| ص٤   | واجهة المنصة                 |
| ص0   | حساب المتُدرب                |
|      | الالتحاق بالبرنامج           |
| ِ ص۸ | أ. الاشتراك في برنامج        |
| ص۱   | ب. عرض تفاصيل البرنامج       |
| ص۱۱  | ج. الانضمام لمحاضرة افتراضية |
|      | بعد نهاية البرنامج           |
| ص۳۱  | أ. عرض الشهادة               |

## نبذة تعريفية

### هي \_\_\_\_\_ منصة تدريب إلكـترونيــة

> امسح الرمز للدخول على المنصة التدريبية

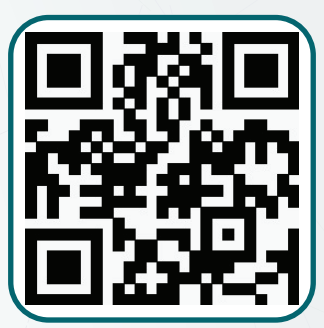

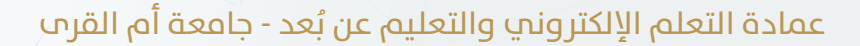

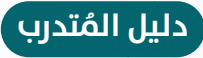

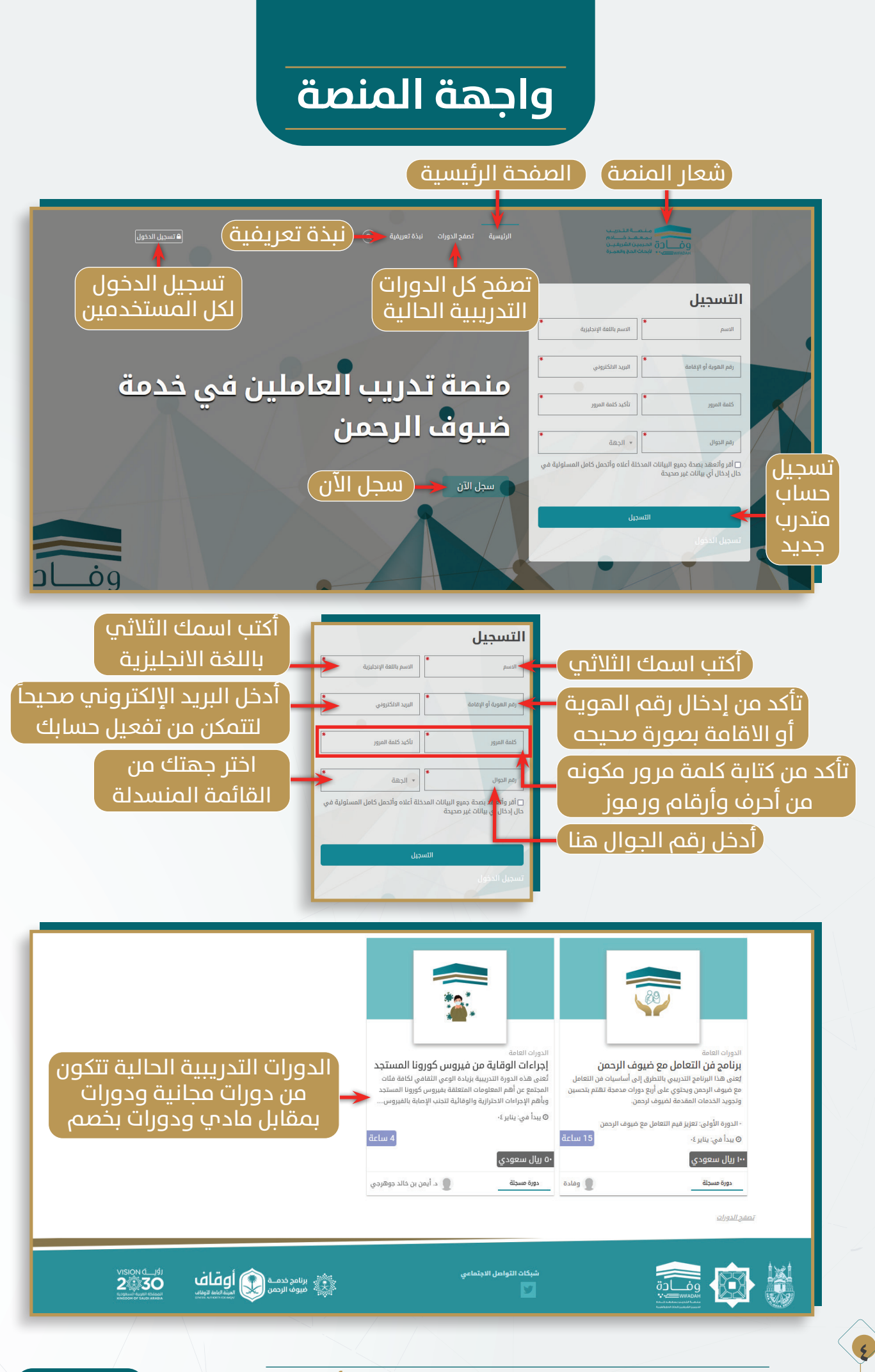

عمادة التعلم الإلكتروني والتعليم عن بُعد - جامعة أم القرب

دليل المُتدرب

## حساب المُتدرب

🕕 تسجيل الدخول: تسجيل الحساب من البوابة.

| ه نسجيل الدجول         |                                                                           |                                  |
|------------------------|---------------------------------------------------------------------------|----------------------------------|
|                        | البريد الانكتروني<br>                                                     |                                  |
|                        | ک (۲۰۰۵) که ۲۰۰۵ (۲۰۰۵) که در الدخول (۲۰۰۵) النسجیل الدخول (۲۰۰۵) النسجیل | تعبئة قالب التسجير               |
| ة المروزة <del>v</del> | ھل نسپٽ کلما                                                              |                                  |
| ملين في خدمة           | نصة تدريب العام                                                           | التسجيل<br>السم • البود اللذيوني |
|                        | ىيوف الرحمن                                                               |                                  |
|                        |                                                                           |                                  |

عند تسجيل المتدرب فـي المنصـة سـيصل لـه بريـد إلكترونـي لتفعيـل للحسـاب يجـب فتـح الإيميـل الـوارد علـى بريـد المتـدرب (وقـد يصـل فـي البريـد الغيـر هـام) والضغـط علـى الرابـط المتـاح بـه ليتـم تفعيـل الحسـاب.

شكرا لتسجيلك بمنصة وفادة للتدريب بمعهد خادم الحرمين الشريفين لأبحاث الحج والعمرة. يمكنك تسجيل الدخول باستخدام البيانات التالية وذلك بعد تنشيط حسابك بالضغط على الرابط أدناه:

| التحقق من التسجيل                                                                                                    |  |
|----------------------------------------------------------------------------------------------------|--|
| منصة وفادة للتدريب بمعهد خادم الحرمين الشريفين لأبحاث الحج والعمرة                                                                                                    |  |
| مرحبا بك في منصة وفادة للتدريب بمعهد خادم الحرمين الشريفين<br>يُرُحاث الحج والعمرة<br>بريزي/عزيتي<br>بريزي/عزيتي<br>بريزي/عزيتي<br>بريزيري/عزيتي<br>بريزيري/عزيتي<br>بريزيري/عرب<br>بريزيري/عرب<br>بريزيري/عرب<br>بريزيري/عرب<br>بريزيري/عرب<br>بريزيري/عرب<br>بريزيري/عرب<br>بريزيري/عرب<br>بريزيري/عرب<br>بريزيري/عرب<br>بريزيري/عرب<br>بريزيري/عرب<br>بريزيري/عرب<br>بريزيري/عرب<br>بريزيري/عرب<br>بريزيريريريريريرير<br>بريزيريريريريريريريريريرير<br>بريزيريريريريريريريريريريريريريريرير<br>بريزيريريريريريريريريريريريريريريريريرير |  |

بعد تفعيل الحساب ، يمكنك الآن تسجيل الدخول للمنصة

عمادة التعلم الإلكتروني والتعليم عن بُعد - جامعة أم القرص

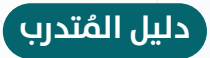

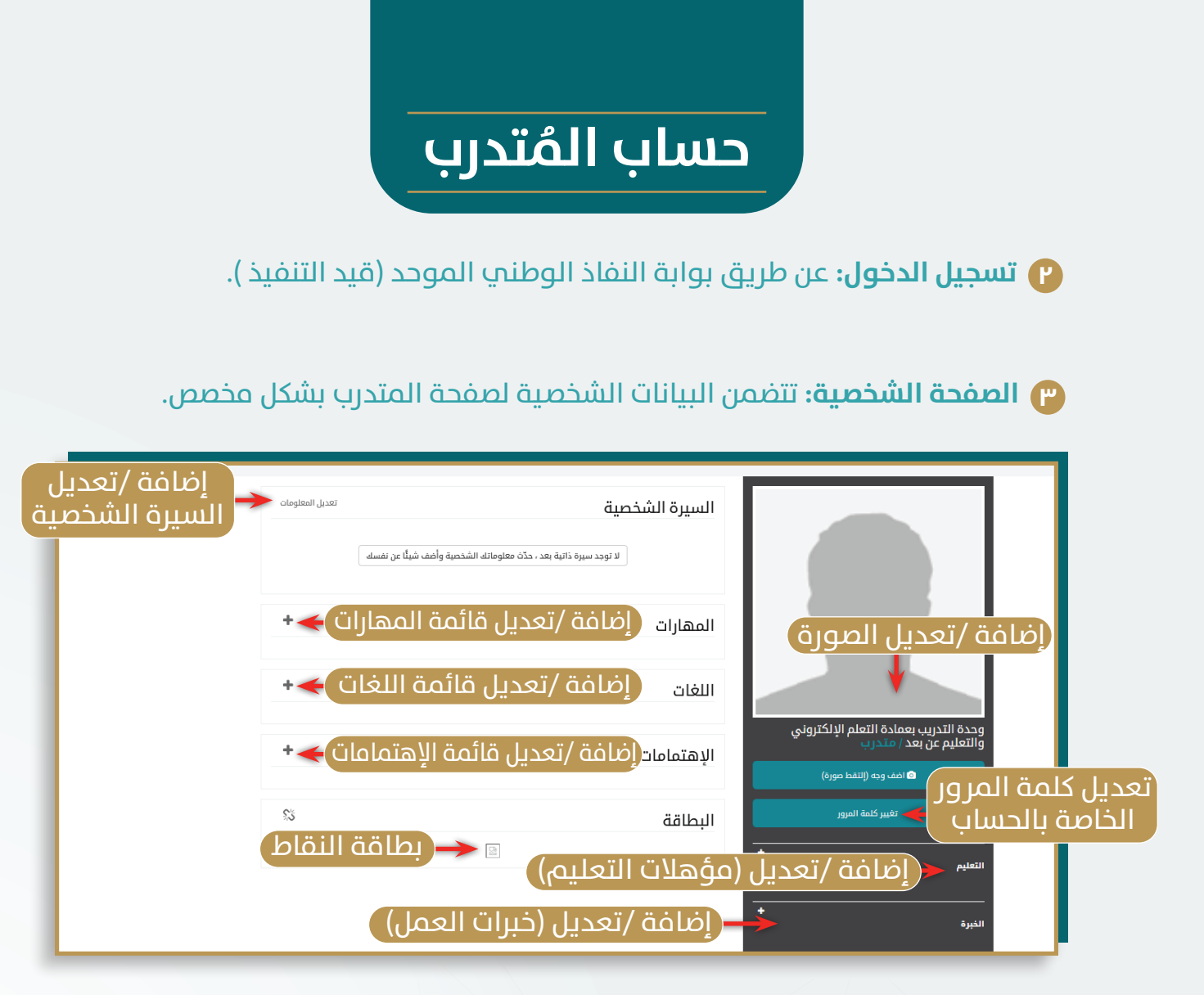

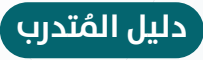

### حساب المُتدرب

٤ الشاشة الرئيسية: الصفحة الرئيسية للمتدرب. مكونات الصفحة الرئيسية:

I-دوراتي: عبارة عن قائمة الدورات المسجل فيها المتدرب.
Y-صندوق البريد: عبارة عن صفحة رسائل البريد الخاصة بالمتدرب.
۳-الشهادات: عبارة عن صفحة الشهادات التي حصل عليها المتدرب.
8-المشتريات: عبارة عن صفحة المشادات التي حصل عليها المتدرب.
8-المشتريات: عبارة عن صفحة المشادات التي حصل عليها المتدرب.
8-المشتريات: عبارة عن صفحة المشتريات الخاصة بالدورات المدفوعة.
9-الاشعارات الحديثة: الاشعارات الحديثة مثل تنبيه برسائل البريد الجديدة.
7-منجيل الخروج: تسجيل الخروج من المنصة.

- ۸-طلب الالتحاق ببرنامج تدريبي جديد: عبارة عن صفحة الالتحاق بدورة جديدة.
  ۹-المواد الحالية(تم الاشتراك فيها): يظهرهنا جميع الدورات التي اشترك بها المتدرب.
  ۱۰-تفاصيل المقرر: تظهرهنا تفاصيل المقرر.
  - II-الإعلانات الحالية: الإعلانات الخاصة بالدورات الجديدة او الباقات.

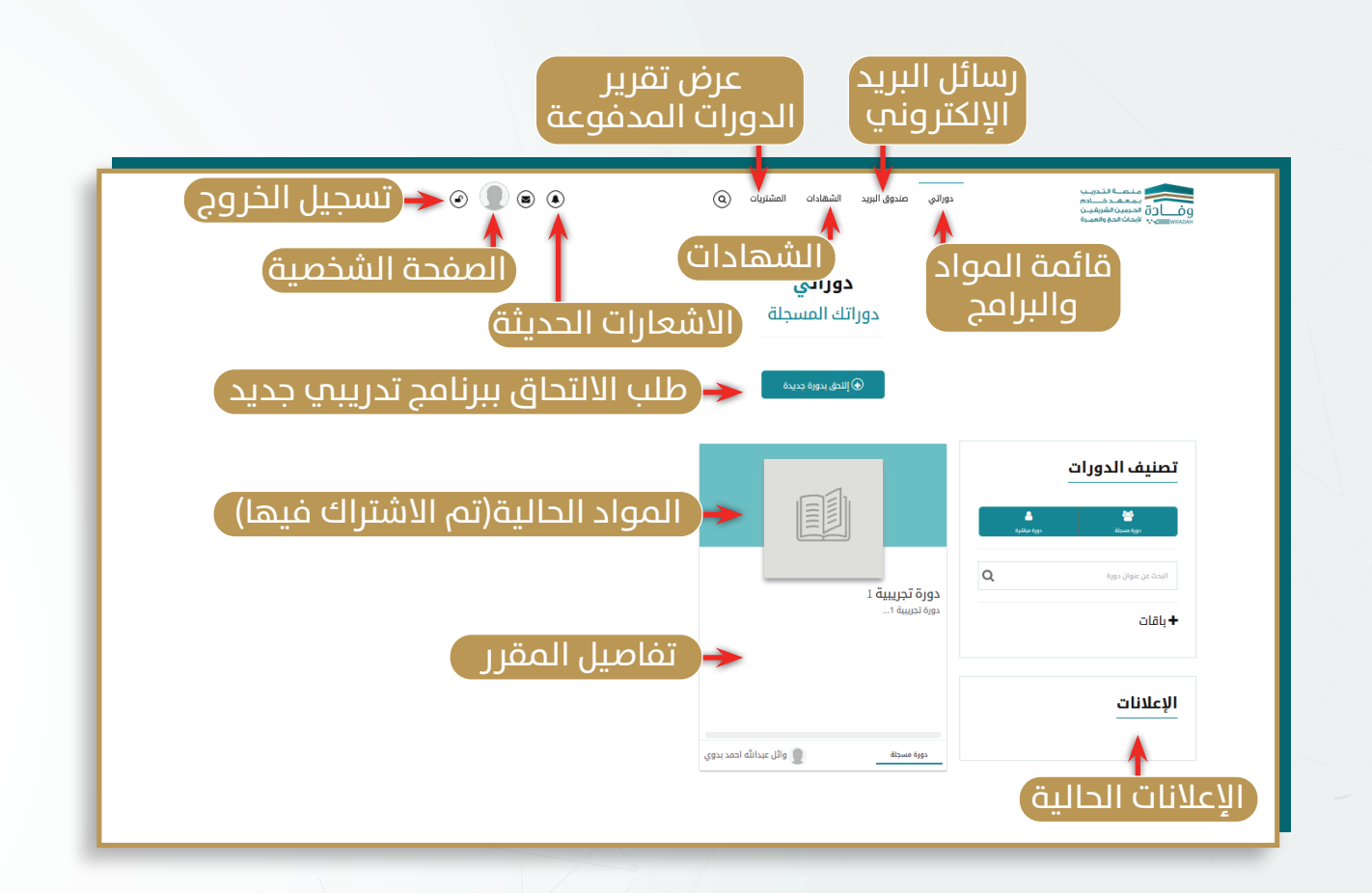

دليل المُتدرب

عمادة التعلم الإلكتروني والتعليم عن بُعد - جامعة أم القرم

# الالتحاق بالبرنامج

🚺 الالتحاق بالبرنامج:

**أ. الاشتراك في برنامج:** تسجيل المتدرب في المواد المتاحة على البوابة سواء مجانية أو بمقابل يتم سداده إلكترونيا.

|                                                                                                    | مندوق البريد الشهادات المشتريات (Q                                                                                                    | معهد خـــادم<br>درمین اشرفیــن<br>حات الحم والعمـرة                      |                                                              |
|----------------------------------------------------------------------------------------------------|----------------------------------------------------------------------------------------------------|--------------------------------------------------------------------------|--------------------------------------------------------------|
|                                                                                                    | <b>دوراتي</b><br>دوراتك المسجلة                                                                                                    |                                                                          |                                                              |
|                                                                                                    | اللحق بدورة جديدة                                                                                                    | ں بدورۃ جدیدۃ)                                                           | 🕕 اختر (التحق                                                |
|                                                                                                    |                                                                                                    | ت الدورات<br>هو هو معنون<br>مربق معنون                                   | تصنيذ                                                        |
|                                                                                                    |                                                                                                    |                                                                          | _                                                            |
|                                                                                                    |                                                                                                    | الدورات                                                                  |                                                              |
|                                                                                                    |                                                                                                    | njalan lega dipana lega                                                  |                                                              |
| الدورات العامة<br>و خيوف الرحمن إجراءات الوقاية من فيروس كورونا                                                                                                    | <ul> <li>الدورات العامة</li> <li>برنامج فن التعامل مع</li> </ul>                                                                                                    | محضرة لك                                                                 | حث عن مادة<br>من الأكاديمية                                  |
| تطرق إلى أساسيات فن التعامل المستجد<br>أربع دورات محمجة تهتم<br>مة لميوف لرحمن.<br>مأهم المعرف المتابع عن أهم المعلومات المتعلقة بفيروس كورونا المستجد<br>مأهم الدجائي الاحتان الاحتان الاحتان المقابقة بقدين الإصابة بالقسوس                                                                                                    | يُعنى هذا البرنامج التدريبي بالت<br>مع ضيوف الرحمن ويحتوي على<br>بتحسين وتجويد الخدمات المقد                                                                                                    | البدت عن عنوان دورة<br>+ التاريخ                                         | اء کانت مجانیة                                               |
| امل مع غيوف الرحمن<br>ما مع غيوف الرحمن<br>قد الماعة<br>ما مع غيوف الرحمن<br>ما مع غيوف الرحمن<br>ما مع غيوف الرحمن<br>ما مع غيوف الرحمن<br>ما مع غيوف الرحمن<br>ما مع غيوف الرحمن<br>ما مع غيوف الرحمن<br>ما مع غيوف الرحمن<br>ما مع غيوف الرحمن<br>ما مع غيوف الرحمن<br>ما مع غيوف الرحمن<br>ما مع غيوف الرحمن<br>ما مع غيوف الرحمن<br>ما مع ما مع ما مع<br>ما مع ما مع ما مع<br>ما مع ما مع ما مع ما مع ما مع ما مع ما مع ما مع ما مع ما مع ما مع ما مع ما مع ما مع ما مع ما مع ما مع ما مع ما مع | - الدورة الأولى: تعزيز قيم التعا<br>۞ يبدأ في: يناير ٢-                                                                                                    | + باقات - تحفج الباقات                                                   | و بمقابل مال                                                 |
| -۵ ریال ستعودي<br>وفادة دوره مسجله و د. أيمن بن خاند جوهرچي                                                                                                    | ۰۰۰ ریال سعودي<br>دورة مسجنة<br>مثان                                                                                                    | التصنيفات تصفع ال                                                        |                                                              |
| لائدة الدورات > لائدة المرسن                                                                                                    | ب الرحمن                                                                                                    | نامج فن التعامل مع ضيوة                                                  | 'n                                                           |
|                                                                                                    |                                                                                                    |                                                                          |                                                              |
|                                                                                                    | الوصف                                                                                                    |                                                                          |                                                              |
| لى أساسيات فن التعامل مع ضيوف الردمن ويحتوي على أربع دورات مدمجة تهتم بتحسين وتجويد                                                                                                    | <b>الوصف</b><br>يُعنى هذا البرنامج التدريبي بالتطرق إ<br>الخدمات المقدمة لضيوف لردمن.                                                                                                    |                                                                          |                                                              |
| لى أساسيات فن التعامل مع ميوف الرحمن ويحتوي على أربع دورات مدمجة تهتم بتحسين وتجويد<br>فيوف الرحمن<br>والدوافع الأساسية الذي تساعد العاملين في منظومة الدح والعمرة على حسن التعامل مع ضيوف                                                                                                    | <b>الو صف</b><br>يُعنى هذا البرنامج التدريبي بالتطرق إل<br>الخدمات المقدمة لميوف لردمن.<br>الدورة الأولى: تفزيز قيم التعامل مع<br>تركز هذه الدورة على التعريف بالقيم.<br>الردمن.                                                                                                    |                                                                          |                                                              |
| لى أساسيات فن التعامل مع فيوف الزحمن ويحتوي على أزيع دورات مدمجة تهتم بتحسين وتجويد<br>فيروف الزحمن<br>والدوافع الأساسية التي تساعد العاملين في منظومة الدح والعمرة على حسن التعامل مع فيروف<br>البرحمن<br>. الفطفي والجسدي عند التعامل مع فيروف الرحمن.                                                                                                    | للوصف<br>تعنى هذا البرنامج للتدييني بالتطبق إ<br>الخدمات المقدمة لغيوف لردهن.<br>الدورة الأولى: تعزيز قيم التعامل مع<br>تركز هذه الدورة على التعريف بالقيم<br>الردهن.<br>الدورة الثانية: قن التخاطب مع ضيوف                                                                                                    |                                                                          |                                                              |
| لى أساسيات فن التعامل مع فيوف الرحمن ويحتوي على أزيع دورات مدمجة تهتم بتحسين وتجويد<br>فيوف الرحمن<br>والدوافع الأساسية التي تساعد العاملين في منظومة الدح والعمرة على حسن التعامل مع فيوف<br>، النظمي والجسدي عند التعامل مع فيوف الرحمن.<br>تشخيصيات فيوف الرحمن<br>بن                                                                                                    | للوصف<br>تعنى هذا البرنامج لتدريبي بالتطرق إ<br>الخدمات المقدمة لغيوف ليدمن.<br>الدورة الأولى: تعزيز قيم التعامل مع<br>تركز هذه الدورة على التعريف بالقيم<br>الدومن.<br>الدومن الثالثة: فن التخاطب مع فيوف<br>تالفي هذه الدورة الثالثة: التعامل مع الساوكيات<br>تيافي هذه الدورة الرابقة: من إرشاد طيوف الرحد                                                                                                    | ۲۱ یال سعودی                                                             |                                                              |
| لى أساسيات فن التعامل مع فيوف الردمن ويحتوي على أربع دورات مدمجة تهتم بتحسين وتجويد<br>فيوف الرحمن<br>والدوافع الأساسية التي تساعد العاملين في منظومة الدح والعمرة على حسن التعامل مع فيوف<br>- الرحمن<br>- المظفي والجسدي عند التعامل مع فيوف الرحمن.<br>- المتتلفة لضيوف الرحمن<br>شخصيات فيوف الرحمن والسلوكيات المتتوعة وكيفية التعامل مع كل نمط ونوع.<br>ين<br>ين                                                                                                    | للوصف<br>لقدى هذا البرنامج التدريبي بالتطرق إ<br>الحدمات المقدمة لميوف ليحمن.<br>الحدمن الدورة على التعريف بالقيم<br>تركز هذه الدورة على التعريف بالقيم<br>الدورة الثالية: فن التخاطب مع ضيوة.<br>الدورة الثالية: التعامل مو السلوكيات<br>التقريم هذه الدورة فضل الإرشاد وأهم<br>تشرح هذه الدورة فضل الإرشاد وأهم                                                                                                    | 11 يال سعودي<br>0 يدا في: يناير ٢٠                                       | م<br>رأ تفاصيل عن<br>ادة ، وفي حال                           |
| لى أساسيات فن التعامل مع فيوف الرحمن ويحتوي على أربع دورات مدمجة تهتم بتحسين وتجويد<br>فيوف الرحمن<br>والدوافع الأساسية التي تساعد العاملين في منظومة الدح والعمرة على حسن التعامل مع فيوف<br>، الرحمن<br>، المتطقة للميوف الرحمن<br>شتصيات ميوف الرحمن والسلوكيات المتنوعة وكيفية التعامل مع كل نمط ونوع .<br>بن<br>بن<br>بن<br>واجراءاته وأهم المعالم في الدرم المكي و منى والتي يكثر عنها السؤال .                                                                                                    | للو صف<br>إمنى هذا البرنامج التدريبي بالتطوق إ<br>التحدمات المقدمة لميوف لردمن.<br>الحرة الأولى: تقزيز غيم التعامل مع<br>تركز هذه الدورة على التعليم بالتعامل مع<br>الدورة الثالية. فن التخاطب مع ضيوة.<br>الدورة الثالية. فن التخاطب مع ضيوة.<br>الدورة الثالية. فن التخاطب مع ضيوة.<br>الدورة الثالية. فن التخاطب مع ضيوة.<br>الدورة الثالية. فن التخاطب مع ضيوة.<br>الدورة الزالية. فن التخاطب مع ضيوة.<br>الدورة الزالية. فن إرشاد ضيوف الردم<br>تشرح هذه الدورة فض الإرشاد موافع<br>تفاعميل الدورة.<br>تعنه، هذا البرنامج التدريبي بالتطوة إ | د بنایر ۲۰<br>و بدا فی: بنایر ۲۰<br>۲ بیال سعودی<br>۵ بدا فی: بنایر ۲۰   | برأ تفاصيل عن<br>ادة ، وفي حال<br>ك في التسجيل               |
| لى أساسيات فن التعامل مع فيوف الرحمن ويحتوي على أزيع دورات مدمرة تهتم بتحسين وتجويد<br>فيوف الرحمن<br>والدوافع الأساسية التي تساعد العاملين في منظومة الدح والعمرة على حسن التعامل مع فيوف<br>بالرحمن<br>بالرحمن<br>تس<br>في وارداياته وأهم المعالم في الحرم المتوعة وكيفية التعامل مع كل نمط ونوع.<br>ي<br>في فيوف الرحمن<br>و فيوف الرحمن<br>والدوافع الأساسية التي تساعد العاملين في منظومة الدح والعمرة على حسن التعامل مع فيوف                                                                                                    | للوصف<br>تعنى هذا البرنامج لتدريبي بالتطرق إ<br>الخدمات المقدمة لغيوف ليدمن.<br>الجدمن الحورة على التعريف بالقيم ا<br>الرحمن.<br>- الحورة الألولي: قنر إنقبار المتواط<br>توضح هذه الحورة قبار معارات التواط<br>المتالية المتالية المالة المالية المتالية<br>تشرح هذه الحورة فمن الإيشاد وأهم<br>تشرح هذه الحورة على الترسي بالتعرف إل<br>تعنى هذا البرنامج التدريبي بالتطرق إل<br>توزكر هذه الحورة على التعريف بالقيم ا                                                                                                    | د بنایر ۲۰<br>یوا فور بنایر ۲۰<br>ایوا فور بنایر ۲۰<br>ایوا فور بنایر ۲۰ | برأ تفاصيل عن<br>ادة ، وفي حال<br>بها قم بالنقر<br>على التحق |

عمادة التعلم الإلكتروني والتعليم عن بُعد - جامعة أم القرص

دليل المُتدرب

|                |            |                                                                                                    |                                                                                                    | تفاصيل الشراء                                    |
|----------------|------------|----------------------------------------------------------------------------------------------------|----------------------------------------------------------------------------------------------------|--------------------------------------------------|
| السعر          | النوع      | الى تاريخ                                                                                                    | من تاريخ                                                                                                    | العنوان                                          |
| 100 ريال سعودي | دورة مسجلة | ۱- ینایر ۲۰۲۴, ۱۲:۰۰ ص                                                                                                    | ۵ دیسمبر ۲۰۲۰ ۱۳:۰۰ ص                                                                                                    | برنامج فن التعامل مع ضيوف الرحمن                 |
| الرمز الترويجي |            |                                                                                                    |                                                                                                    |                                                  |
| تطبيق الرمز    |            | بالمضي قدما *                                                                                                    | بسوف تضطر إلى دفع بريال سعودي إذا قمد                                                                                                    | يرجى ملاحظة أن تحويل العملات هي مجرد تقديرات . و |
|                | ٤          | مناسبة لك                                                                                                    | سيلة الدفع اا                                                                                                    | المع الآن الله المع                              |
|                |            |                                                                                                    |                                                                                                    |                                                  |
|                | -          |                                                                                                    | _                                                                                                    | -                                                |
|                |            |                                                                                                    | assera                                                                                                    |                                                  |
|                |            |                                                                                                    |                                                                                                    |                                                  |
|                |            | CLASSERA<br>Switch Language                                                                                                    | _                                                                                                    |                                                  |
|                | L          | CLASSERA<br>Switch Language<br>Card holders name<br>(عبر والانگر دیر برانگر                                                                                                    | المراجع من من من المراجع المراجع                                                                                                    |                                                  |
|                | Γ          | <b>CLASSERA</b><br>Switch Language<br>Card holders name<br>مام الإلكتريدي والتغلي عن بند<br>Payment details<br>(1234 1234 1234 1234                                                                                                    | العلم عن بد رهنا التريب بسانا ال                                                                                                    |                                                  |
|                |            | CLASSERA<br>Switch Language<br>Card holders name<br>الماركترين والتلورين والتلورين<br>العربي والتلورين<br>العربي التلورين<br>العربي العربي العربي العربي<br>العربي العربي العربي العربي العربي العربي العربي العربي العربي عربي<br>العربي العربي العربي العربي العربي العربي العربي العربي العربي العربي العربي العربي العربي العربي العربي العربي<br>العربي العربي العربي العربي العربي العربي العربي العربي العربي العربي العربي العربي العربي العربي العربي العربي<br>العربي العربي العربي العربي العربي العربي العربي العربي العربي العربي العربي العربي العربي العربي العربي العربي<br>العربي العربي العربي العربي العربي العربي العربي العربي العربي العربي العربي العربي العربي العربي العربي العربي<br>العربي العربي العربي العربي العربي العربي العربي العربي العربي العربي العربي العربي العربي العربي العربي العربي<br>العربي العربي العربي العربي العربي العربي العربي العربي العربي العربي العربي العربي العربي العربي العربي العربي<br>العربي العربي العربي العربي العربي العربي العربي العربي العربي العربي العربي العربي العربي العربي العربي العربي | المی می این المی المی المی المی المی المی المی المی                                                                                                    |                                                  |
|                |            | CLASSERA<br>Switch Language<br>Card holders name<br>نوری والداین خورانی المانی<br>Payment details<br>(1234 1234 1234 1234<br>(۲۷)<br>۲۷                                                                                                    | تلفیز بینانه الدریب بسته الدریب بینانه الدریب بینانه الدریب بینانه الدریب بینانه الدریب بینانه الدریب بینانه الدریب بینانه الدریب بینانه الدریب بینانه الدریب بینانه الدریب بینانه الدریب بینانه الدریب بینانه الدریب بینانه الدریب بینانه الدریب بینانه الدریب بینانه الدریب بینانه الدریب بینانه الدریب بینانه الدریب الدریب الد                                                                                                    |                                                  |
|                |            | CLASSERA<br>Switch Language<br>کارتاریکور اندازم عن انداز<br>Reyment details<br>(1234 1234 1234 1234<br>(۲۲) ۲۷<br>در انداز انداز انداز انداز انداز انداز انداز انداز انداز انداز انداز انداز انداز انداز انداز انداز انداز انداز ا                                                                                                    | تَحْتَكُ اللَّهُم عن الله وعن الله وعن ا<br>وعن الله وعن الله وعن ال<br>له وعن الله وعن الله وعن الله وعن الله وعن الله وعن الله وعن الله وعن الله وعن الله وعن الله وعن الله وعن الله وعن الله وعن الله وعن الله وعن الله وعن الله وعن الله وعن الله وعن الله وعن الله وعلى وعلى وعلى مع الله وعلى معلى مع الله و |                                                  |
|                |            | CLASSERA<br>Switch Language<br>کی الالکتریدی والتعلیم عن مید<br>Payment details<br>(1234-1234-1234-1234)<br>(۲۷)<br>Edit billing info ک<br>SAR                                                                                                    | تونیک ۲۷۵۸ کی این اور او سام او او او او او او او او او او او او او                                                                                                    | 0 قم بالسدا                                      |

#### 🚺 سيتم تحويلك إلى صفحة إيصال السداد

عمادة التعلم الإلكتروني والتعليم عن بُعد - جامعة أم القرص

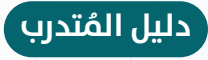

#### 🕕 الالتحاق بالبرنامج:

**ب. عرض تفاصيل البرنامج:** تمكن المتدرب من تصفح عناصر المادة الدراسية.

| © <b>() (</b> | مند المنابعة المنطقة المنطقة المنطقة المنطقة المنطقة المنطقة المنطقة المنطقة المنطقة المنطقة المنطقة المنطقة ال<br>وفي المنطقة المنطقة المنطقة المنطقة المنطقة المنطقة المنطقة المنطقة المنطقة المنطقة المنطقة المنطقة المنطقة الم<br>المنطقة المنطقة المنطقة المنطقة المنطقة المنطقة المنطقة المنطقة المنطقة المنطقة المنطقة المنطقة المنطقة المنطقة |
|---------------|----------------------------------------------------------------------------------------------------|
|               | <b>دوراتي</b><br>دوراتك المسجلة                                                                                                    |
|               | التقل بدورة ديرية<br>تصنيف الدورات                                                                                                    |
|               |                                                                                                    |
|               | دوره در پیل ۱<br>                                                                                                    |
|               | الإعلانات<br>موره مسرته ال وال عبدالله احمد بدوی                                                                                                    |
|               |                                                                                                    |

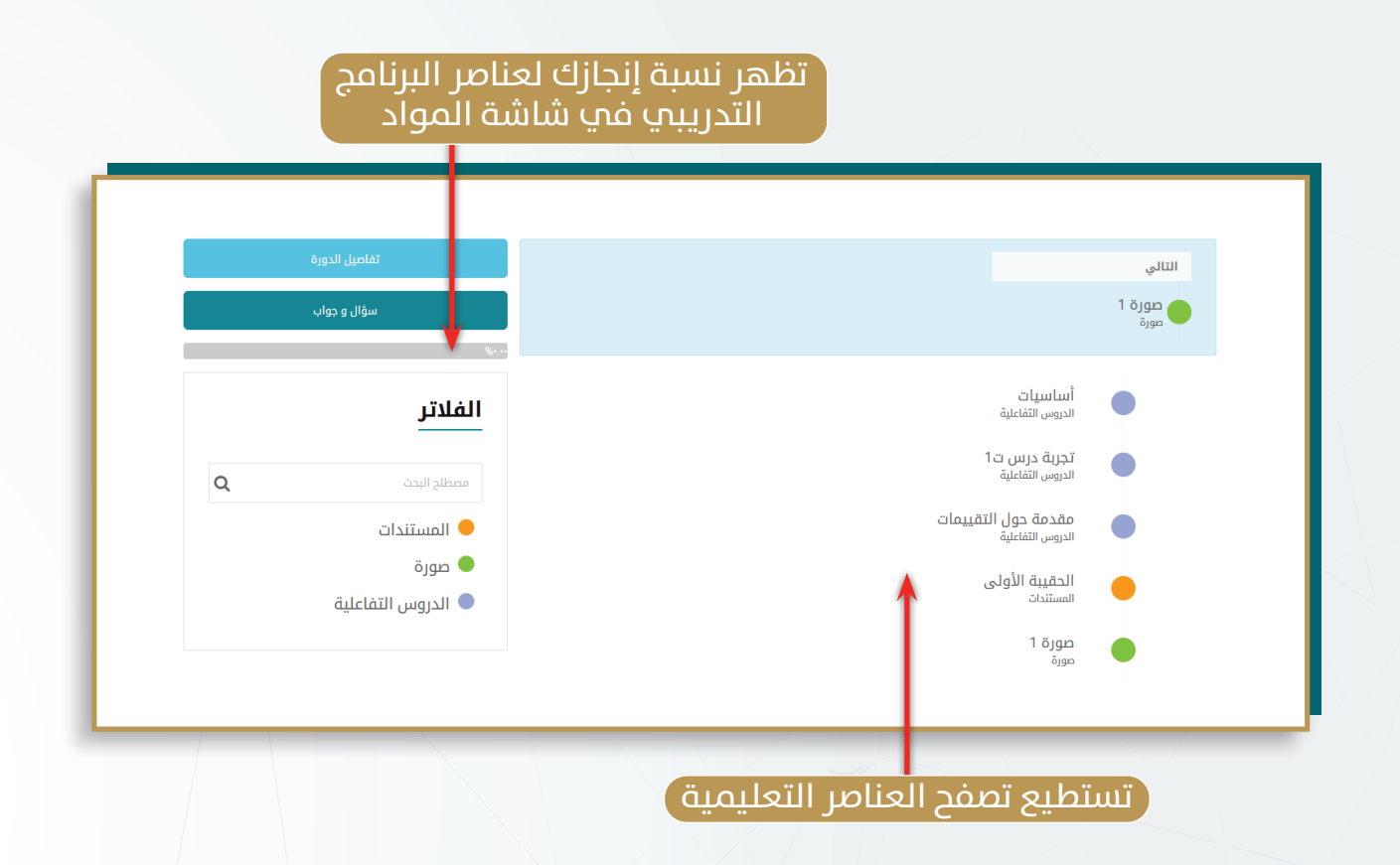

دليل المُتدرب

| لى نظام <sub>دوراتي</sub> > دورة تجريبية 1 > تفاعيل المحتويات | Blackboard كيفية استخدام أداة إنشاء ملف أسئلة وتحميله ع                                                                                                    |
|---------------------------------------------------------------|----------------------------------------------------------------------------------------------------|
| المداور التالية<br>مشاهدة العنصر التعليمي                     |                                                                                                    |
|                                                               | مستوى التقدم:                                                                                                    |
|                                                               | المعلى المعلى المعلى المعلى المعلى المعلى المعلى المعلى المعلى المعلم المعلم المعلم المعلم المعلم المعلم المعلم<br>ه دوره تدريبه ۱ المعلم المعلم المعلم المعلم المعلم المعلم المعلم المعلم المعلم المعلم المعلم المعلم المعلم المعل<br>تعليق 1 |
| هدة تعليقات المتدربين                                         | عبدالردمن مالح باوزیر<br>مندنون<br>منداونه<br>مندامجورانع                                                                                                    |
|                                                               | حمل المزيد                                                                                                    |

#### 🕕 الالتحاق بالبرنامج:

**ج. الانضمام لمحاضرة إفتراضية:** يمكن الانضمام لمحاضرة إفتراضية عن طريق الصفحة الرئيسية للدورة.

| تفاصيل الدورة                                              | التالي                                                                                      |
|------------------------------------------------------------|---------------------------------------------------------------------------------------------|
| سؤال و جواب<br>میری                                        | كيفية استخدام أداة إنشاء<br>ملف أسئلة وتحميله على<br>نظام Blackboard<br><sub>فيديوهات</sub> |
| الفلاتر                                                    | الدرس الاول                                                                                 |
| مصطلح البحث                                                | كيفية استخدام أداة إنشاء ملف أسئلة وتحميله على نظام Blackboard<br>فيديوهات                  |
| الامتحانات                                                 | اختبار 1<br>الامتحانات                                                                      |
| <ul> <li>ألفكاطرات الإقتراطية</li> <li>فيديوهات</li> </ul> | عنوان<br><sup>عنوان</sup>                                                                   |
|                                                            | المحاضرة الأولى<br>المحاضرات الإفتراضية ٥ ٩٠ (دقيقة)                                        |
| المحاور                                                    | الدرس الثاني<br>Unit 4                                                                      |
| > الدرس الدول                                              | عند النقر على عنوان المحاضرة سيتم فتح                                                       |
| > الدرس الثاني                                             | بط المحاضرة مباشرة و قد يتم طلب تسجيل<br>دخول من المتدرب حسب المنصة المستعملة               |

دليل المُتدرب

عمادة التعلم الإلكتروني والتعليم عن بُعد - جامعة أم القرص

| دوراتي > دورة تجريبية 1 > حل الامتحان            | اختبار 1                        |
|--------------------------------------------------|---------------------------------|
|                                                  |                                 |
|                                                  | عنوان الاختبار: <b>اختبار 1</b> |
| ح تنفيذ الواجب                                   | المدة الزمنية (بالدقيقة): ١٠    |
|                                                  | العلامة الكاملة: ١٠٠            |
|                                                  | التسليمات: 1 <b>محاولة</b>      |
| 🔶 اضغط على زر البدء                              | البدء                           |
| عرض العنصر التالي ضمن<br>مفردات الدورة التدريبية | دورة تجريبية 1                  |

| دوراتي > دورة تجريبية 1 > حل الامتحان                | اختبا    |
|------------------------------------------------------|----------|
| سؤال 1 من 1<br>مۇال 1 من 1<br>الجھاز التنفسي: المعدة | من أعضاء |
| م بحل الأسئلة عنوان الاختبار اختبار ١                | р 1      |
| لمدة الزمنية (بالدقيقة): ١٠                          | <u>۲</u> |
| العلامة الكاملة: ١٠٠                                 |          |
| سليم الامتحان — اختر تسليم الاعتحان                  | >        |

| 3    |                      |               | اختبار 1                                                       |
|------|----------------------|---------------|----------------------------------------------------------------|
|      |                      |               |                                                                |
|      |                      |               | عنوان الاختبار: <b>اختبار 1</b>                                |
|      |                      |               | العلامة الكاملة: 100                                           |
|      |                      |               | علامة التسليم: 100                                             |
|      |                      |               | نسبة العلامة: 100/100 %                                        |
|      |                      |               | تهانينا لك!! لقد نجحت!                                         |
| ىش 🍾 | كيفية استخدام أداة إ | دەرە تحرىسة 1 | ↑<br>تظهر النتيجة ، وبعض الأسئلة<br>انشائية تحتاح تصحيح المدرب |
|      |                      |               | .,                                                             |

دليل المُتدرب

عمادة التعلم الإلكتروني والتعليم عن بُعد - جامعة أم القرب

17

### **۲ بعد نهاية البرنامج: أ. عرض الشهادة:** عرض الشهادة بعد حصول المتدرب عليها.

| <ul> <li></li></ul>      | مادات المشتريات (۵)<br>الشهادات<br>قادات | دورتي صنوق البريد الشد<br>اختر قسم | منحة التدريب<br>وفارة المدين الشريب<br>۱۳۸۸ من البحاث الدم والعمرة |
|--------------------------|------------------------------------------|------------------------------------|--------------------------------------------------------------------|
|                          | التاريخ                                  | العنوان                            | الدورة                                                             |
|                          | ۰۳ ینایر ۲۲۰۲، ۸۳:۲۱ م                   | شهادة فخرية (1)                    | دورة تجريبية 1                                                     |
|                          |                                          | 1                                  |                                                                    |
| استعراض الشهادات المصدرة |                                          |                                    |                                                                    |

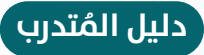

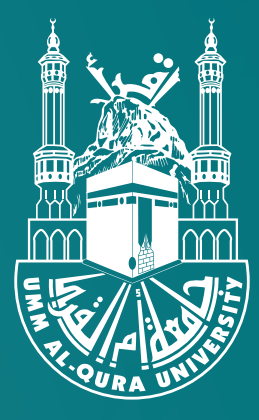

# جامعة أم القرب

**تصميم وتنفيذ** عمادة التعلم الإلكتروني والتعليم عن بعد بجامعة أم القرى